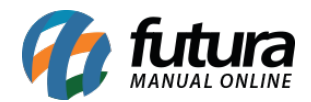

Sistema: Futura Server

**Caminho:** <u>*Cadastro > Financeiro > Conta Corrente > Conta Corrente.*</u>

**Referência:** FS29

Versão: 2016.09.26

**Como Funciona:** Por padrão o sistema já contém contas correntes cadastradas que serão utilizadas na hora de se gerar contas a pagar ou a receber.

Para cadastrar uma nova conta corrente acesse o caminho indicado acima e clique em F2*Novo* e o sistema abrirá a tela abaixo para preencher as seguintes opções:

| .:: Cadastro Conta Corrente ::. × |           |         |                      |          |  |
|-----------------------------------|-----------|---------|----------------------|----------|--|
| F2 Novo                           | F3 Editar | Excluir | F10 Gravar           | Cancelar |  |
| Consulta                          | Princip   | al      |                      |          |  |
| Codigo                            |           | o       |                      |          |  |
| Tipo de Conta                     | Banco     | 🖌 📕 Imp | orime Boleto         |          |  |
| Empresa                           | 1         | RAZAO S | OCIAL                |          |  |
| Descricao                         |           |         |                      |          |  |
| Banco                             | C         | \$      |                      |          |  |
| Agencia                           |           | Digito  |                      |          |  |
| Conta Corrente                    |           | Digito  |                      |          |  |
| Status                            | Ativo     | ~       | Ultimo Nosso Numero: |          |  |
|                                   |           |         |                      |          |  |
|                                   |           |         |                      |          |  |
|                                   |           |         |                      |          |  |

*Tipo de conta:* Informe se a conta a ser cadastrada é de fato um banco, cheque ou entrará em caixa;

Descrição: Insira a descrição dessa conta corrente;

Banco: Informe o banco da conta cadastrada;

Agência e digito: Digite a agência e o digito dessa conta;

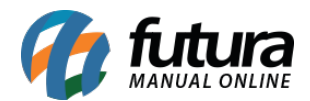

## Conta Corrente e digito: digite a conta corrente;

**Status:** Caso não utilize mais essa conta pode deixá-la como Inativa, caso contrário deixe Ativa.

*Ultimo Nosso Número:* Preencha com a informação do Último Nosso Número.

Caso seja emitido boletos bancários pelo sistema deve ser habilitada a opção *Imprime boleto*.